# 腾讯会议线上面试考生操作手册

### 1. 基本介绍

本次线上面试使用"腾讯会议"远程进行,请考生提前在主机位 和辅机位下载安装腾讯会议软件,操作方法详见下方操作手册。

考生须根据《南宁师范大学关于 2025 年运动训练专业保送录取 优秀运动员综合考核的通知》要求按时提交材料,并按时参加线上考 试。

### 2. 考生操作手册

2.1 下载及登录

2.1.1 下载安装

考生需要自行准备两台手机或者一台带有前置摄像头的笔记本 电脑和一台手机,可直接在应用市场/App Store/电脑端搜索"腾讯 会议"进行下载,也可扫描下方二维码下载安装。

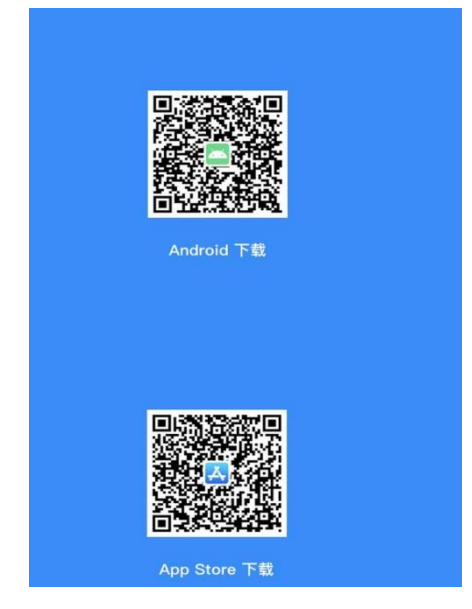

2.1.2 注册和登录

考生在下载好腾讯会议 APP 后,在打开腾讯会议 点击"注册/

登录"按钮,进入账号密码登录页面点击"新用户注册",进入注册 页,根据要求填写手机号并填写验证码,并完成注册。

微信登录(登录页点击"微信"),首次使用需绑定手机号,并 获取微信头像和微信昵称,两台手机同时登录。

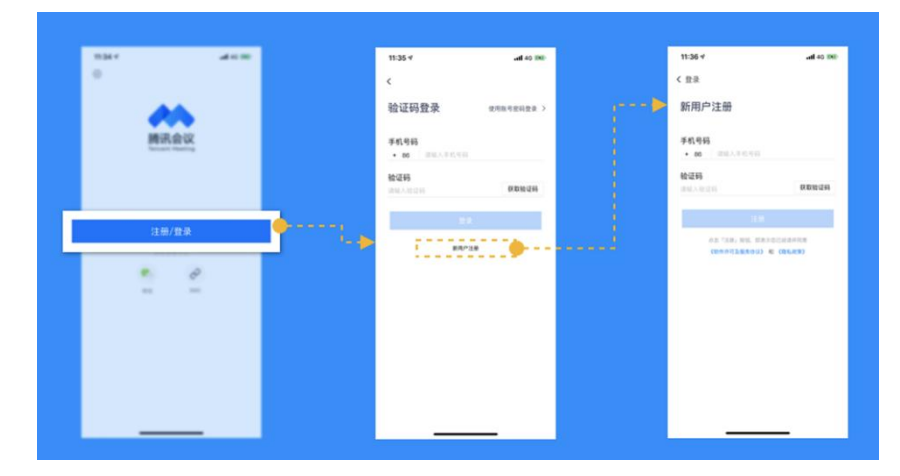

## 2.1.3 加入会议

两台设备实名登录,打开腾讯会议,点击"加入会议"选项。输入收到通知的会议号,输入真实姓名,点击加入会议。其中一台设备 在"您的名称"修改为"考生姓名+主机位"(要求正对考生)如下 图所示。

| 中国电信 10 46,411 余 17<br>中国移动 |            | 1 126 1 2:41 |  |
|-----------------------------|------------|--------------|--|
| 取消                          | 加入会议       |              |  |
| 会议号                         | 请输入会议号     | ~            |  |
| 您的名称                        | 某某某主机位     |              |  |
| 当前设备始                       | $\bigcirc$ |              |  |
| 开启麦克风                       | ,          |              |  |
| 开启扬声器                       | ł          |              |  |
| 开启视频                        |            |              |  |
| 虚拟背景                        |            | >            |  |
| 美颜                          |            | 已开启 >        |  |
| 加入会议                        |            |              |  |
| <                           |            | L            |  |

另一台设备在"您的名称"修改为"考生姓名+副机位"(放置 于考生左后方或右后方 45 度角位置)如下图所示,副机位设备开启 视频、**但关闭麦克风、扬声器,避免两台手机声音干扰**。

| 中国电信 🖽 46.111 46.111 59.4 🥐 |            | S (62) 3:09 |  |
|-----------------------------|------------|-------------|--|
| 取消                          | 加入会议       |             |  |
| 会议号                         | 请输入会议号     | ~           |  |
| 您的名称                        | 某某某副机位     |             |  |
| 当前设备始                       | $\bigcirc$ |             |  |
| 开启麦克风                       |            |             |  |
| 开启扬声器                       |            |             |  |
| 开启视频                        |            |             |  |
| 虚拟背景                        |            | >           |  |
| 美颜                          |            | 已开启 >       |  |
| 加入会议                        |            |             |  |

 $\triangleleft$  0  $\square$ 

两台设备均关闭美颜效果,如下图所示。

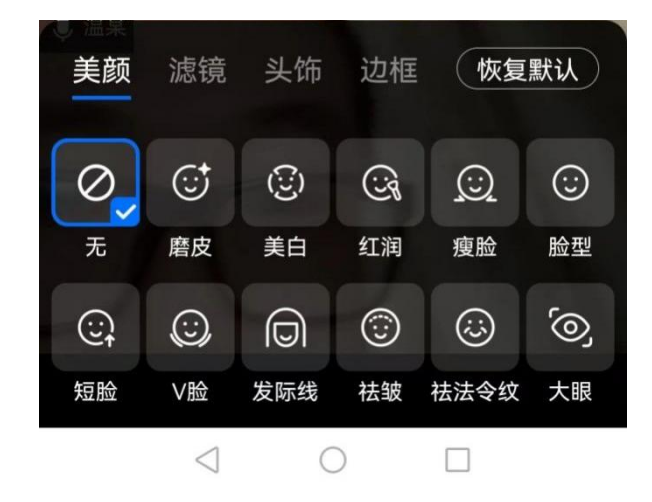

3. 考前准备

3.1考前练习

3.1.1 架设双机位

双机位包含主机位和副机位, 主机位设备用于考生和考官进行 面试交谈,要求正对着考生;副机位设备用于进行监控整个面试过程, 保证考生在整个面试过程中可以被考官所看到和监视,放置于考生左 后方或右后方 45 度角位置。如下图所示:

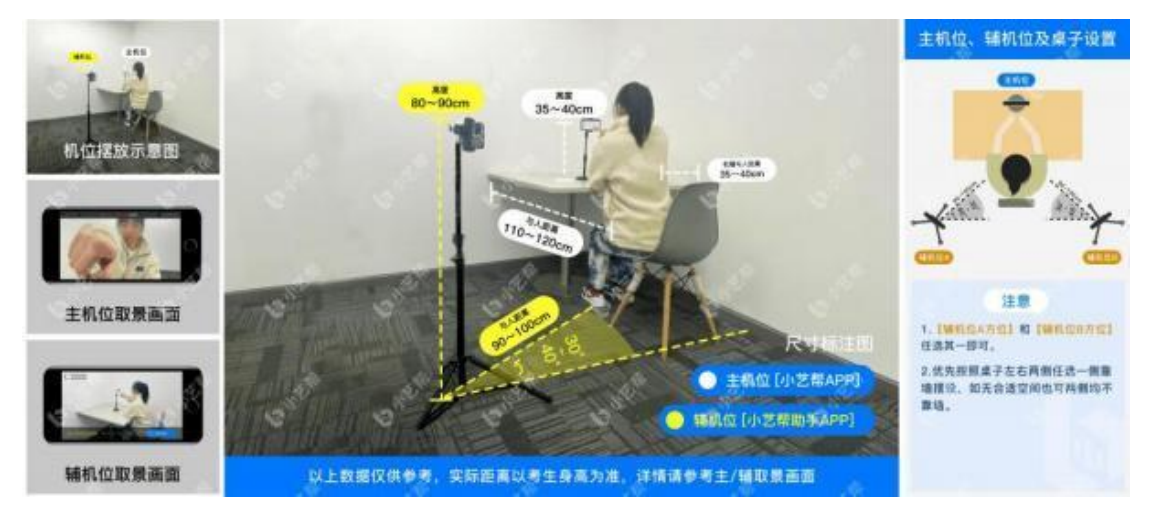

3.1.2 集中模拟

工作人员会在2月17日10:30 开始依次与考生采用腾讯会议联 系,模拟面试流程,请考生提前准备本人有效身份证原件、运动员等 级证书原件、获奖证书原件,并注意加入会议,模拟面试。考生必须 参加集中模拟,如考生不参加集中模拟,则面试当天因准备不充分无 法正常考试,后果自负。

4. 正式面试

4.1考生身份核验

2月18日上午8:30进入线上等候室,考生提前准备好本人有效 身份证原件、运动员等级证书原件、获奖证书原件,正面面对考官手 持身份证进行证件核验,具体做法如下图所示:

4

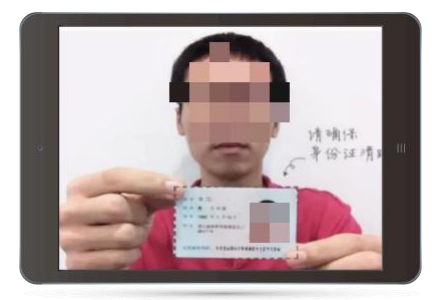

#### 4.2 考试序号

身份核验完成后,工作人员会将考生姓名更改成考试顺序号,考 生不得再更改。考生按照工作人员要求记住考试序号,考试按序号依 次进行。

4.3 等候考试

被移到线上等候室的考生,请在等候室耐心等待,不得离开,以 免错过考试。

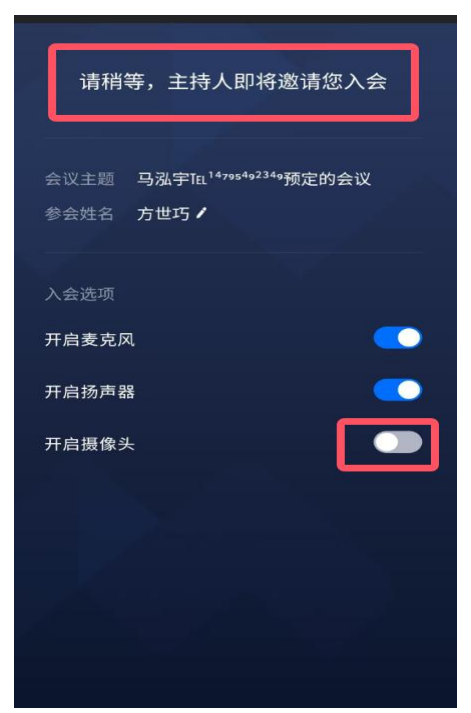

### 4.4 正式面试

考生向面试老师展示本人有效身份证原件、运动员等级证书原件、 获奖证书原件,,并向面试官再次检查面试环境,然后全程直面摄像 头,完成辅机位架设并进入拍摄录制、面试环节。面试完毕后,立即 退出会议。

注:选择独立、可封闭的空间独立进行网络复试。确保安静整洁, 不得存放任何与考试无关的电子设备,面试期间严禁他人进入,不可 佩戴任何有线或无线耳机,也不允许有其他声音。